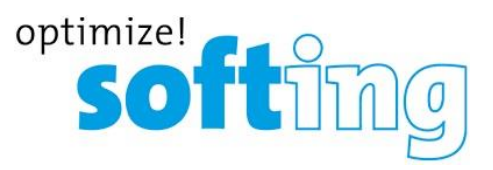

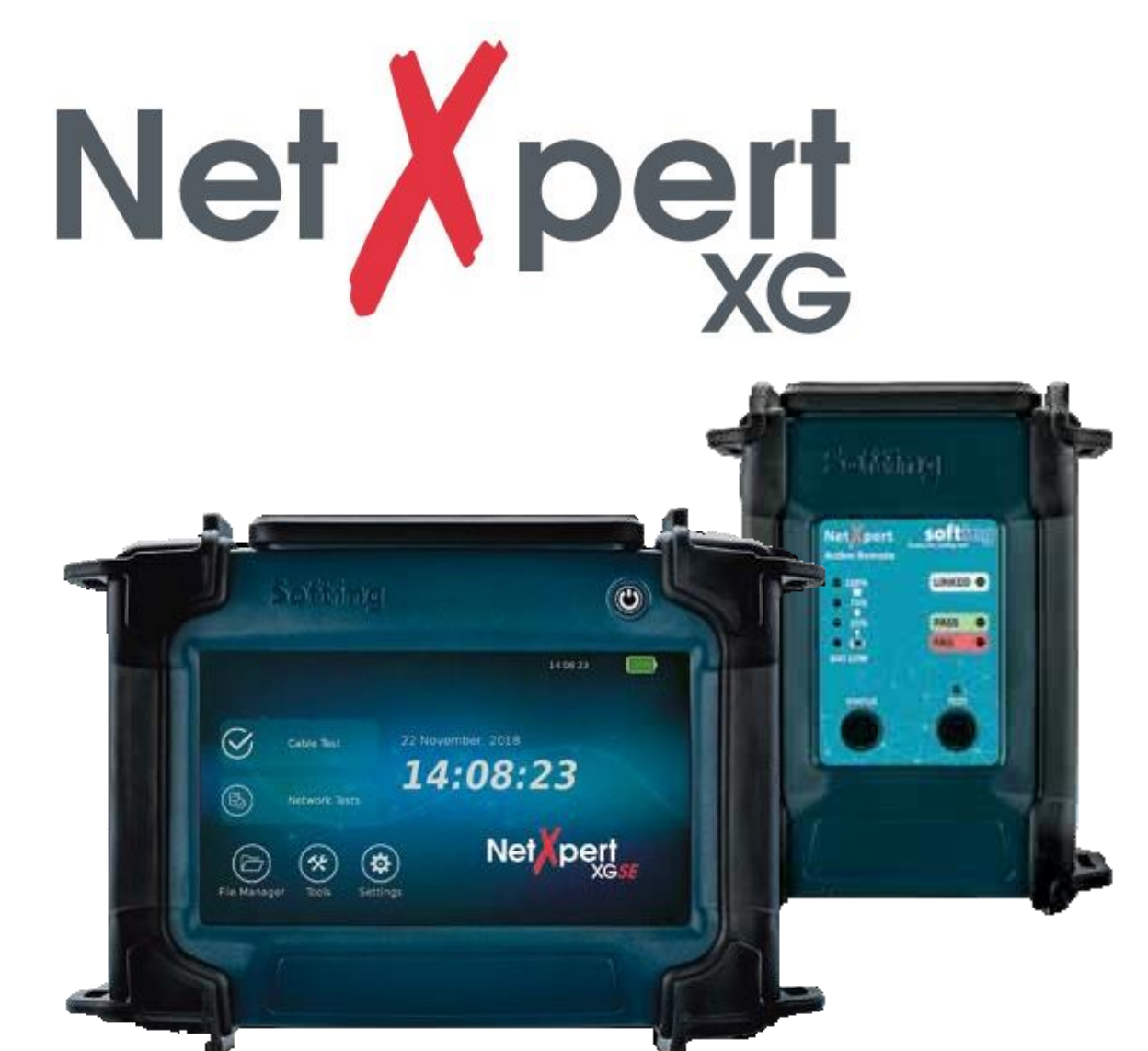

# クイックスタートガイド

# 【01版】

本製品の使用前に必ず取扱説明書をお読み下さい。

本取扱説明書は英文取扱説明書の一部邦文訳ですが、全てにおいて英文取扱説 明書の補助手段としてご使用ください。

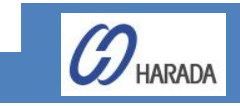

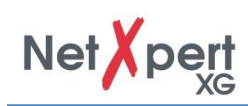

# 目次

| 1. | テスターの説明・・・・・・2                                                        |                                                     |  |  |
|----|-----------------------------------------------------------------------|-----------------------------------------------------|--|--|
| 2. | 一般的な操作 ・・・・・・3                                                        |                                                     |  |  |
| 3. | ボタン                                                                   | ボタン機能・・・・・・・・・・・・・・・・・・・・・・・・・・・・・・・・・・・・           |  |  |
| 4. | . パッシブ・ネットワーク・テスト - 10 ステップでテスト結果・・・・・・・・・・・・・・・・・・・・・・・・・・・・・・・・・・・・ |                                                     |  |  |
|    | 4.1.                                                                  | 言語設定                                                |  |  |
|    | 4.2.                                                                  | 日付と時刻の設定・・・・・・・・・・・・・・・・・・・・・・・・・・・・・・5             |  |  |
|    | 4.3.                                                                  | 標準設定                                                |  |  |
|    | 4.4.                                                                  | レポートのカスタマイズ                                         |  |  |
|    | 4.5.                                                                  | ケーブルテスト設定・・・・・・・・・・・・・・・・・・・・・・・・・・・・・・・・・・・・       |  |  |
|    | 4.6.                                                                  | プロジェクトオプション設定・・・・・・・・・・・・・・・・・・・・・・・・・・・・・・・・・・・・   |  |  |
|    | 4.7.                                                                  | ケーブルタイプの選択・・・・・・・・・・・・・・・・・・・・・・・・・・・・・・・・・・・・      |  |  |
|    | 4.8.                                                                  | ケーブルラベリング・・・・・・・・・・・・・・・・・・・・・・・・・・・・・・・・・・・・       |  |  |
|    | 4.9.                                                                  | リファレンス設定・・・・・・・・・・7                                 |  |  |
|    | 4.10.                                                                 | ケーブルテスト・・・・・・・・・・・・・・・・・・・・・・・・・・・・・・・・・・・・         |  |  |
| 5. | アクラ                                                                   | ティブ・ネットワーク・テスト・・・・・・・・8                             |  |  |
| 6. | ツーノ                                                                   | ν - 追加のテストオプション・・・・・・・・・・・・・・・・・・・・・・・・・・・・・・・・・・・・ |  |  |

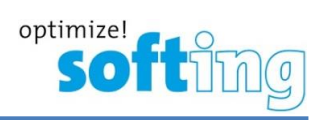

# 1. テスターの説明

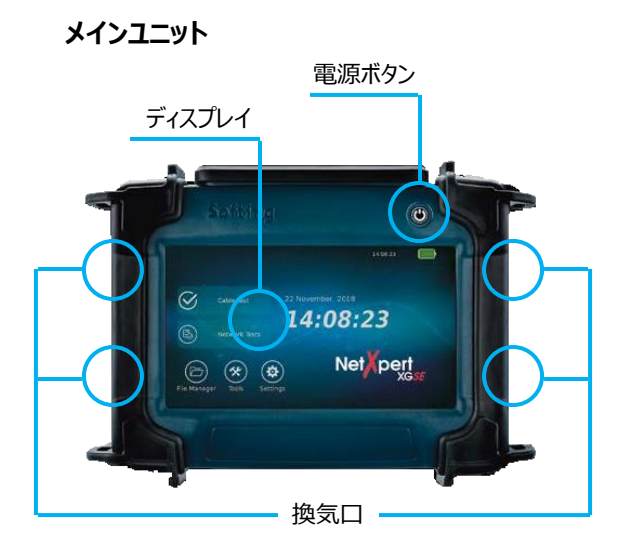

マイクロ USB ポート RJ45 ポート 電源 外部 SMA Wi-Fi アンテナポート ステータス LED アクティブリモートユニット

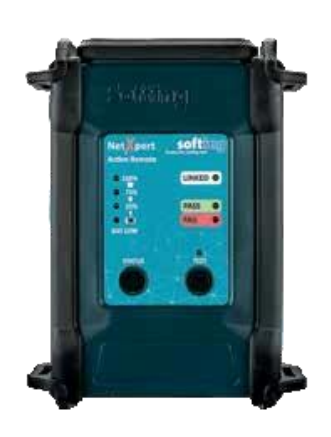

マイクロ USB ポート

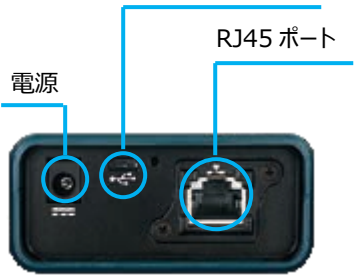

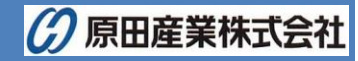

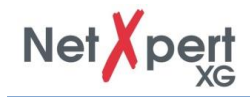

# 2. 一般的な操作

電源 ON/OFF 操作以外は、タッチスクリーンから操作を行います。詳細については、ユーザマニュアルを参照してください。

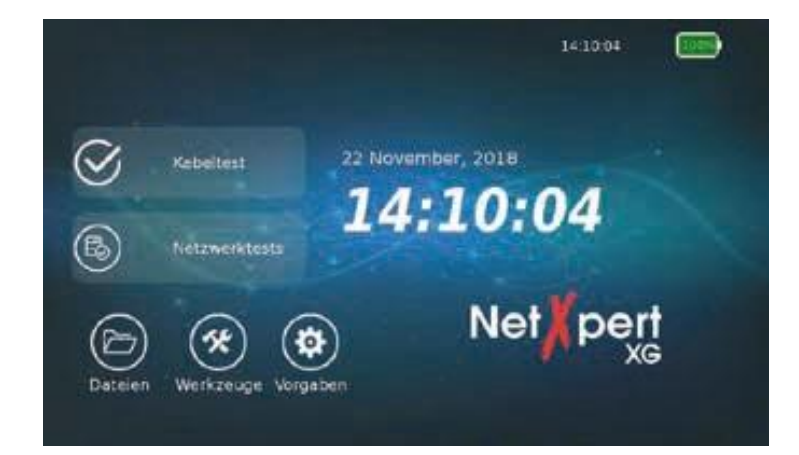

■ アイコン説明

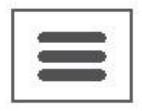

左側のメニューの表示/非表示

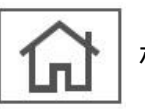

ホーム画面に戻る

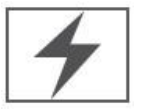

バッテリ充電中

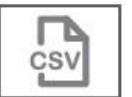

CSV ファイルにエクスポートされます

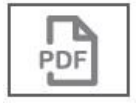

PDF ファイルにエクスポートされます

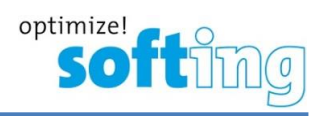

# 3. ボタン機能

電源ボタンを押すと NetXpert が起動します。電源ボタンは、バッテリの状態を表します。

| C      |          |     |             |
|--------|----------|-----|-------------|
| 消灯     | 緑点灯      | 緑点滅 | 黄点滅         |
| 電源 OFF | バッテリで起動中 | 充電中 | バッテリで起動中    |
|        | 【充電は十分】  |     | 【充電は 20%以下】 |

- ▶ 電源ボタンを短く押すとスリープモードになります。
- > 無操作の場合、自動的にスリープモードになります。
- > 電源ボタンを長押しするとシャットダウンになります。
- > ステータスアイコンをタッチするとアクティブリモートのバッテリ状態を確認と最新のテスト結果が表示されます。
- > スタートボタンをタッチしてアクティブリモートからの認証試験を開始します。

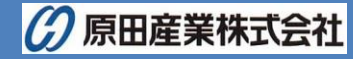

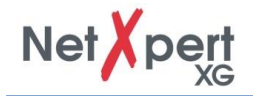

# 4. パッシブ・ネットワーク・テスト - 10 ステップでテスト結果

# 4.1. 言語設定 🌐

- (1) NetXpert のコンフィグを設定するために Settings(設定)アイコンをタッチします。
- (2) Language(言語)アイコンをタッチして、言語を設定します。言語を変更するとキーパットも変更されます。

#### 4.2. 日付と時刻の設定 🕗

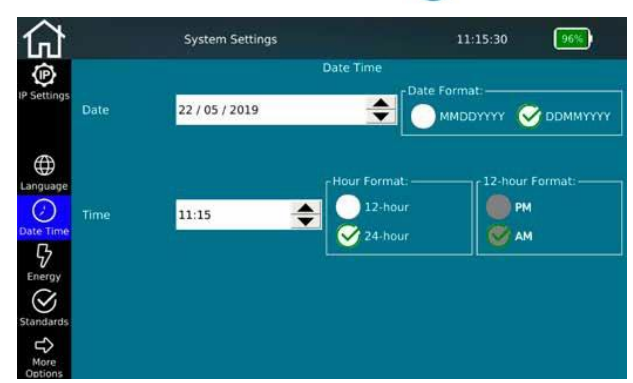

現在の日付と時刻を設定します。定義された形式で入力します。表示形式(12時間表記と24時間表記)は、選択できます。

#### 4.3. 標準設定 🕑

長さの単位をメートルおよびフィートから選択します。また、NetXpertXG では、様々な配線規格を備えており、 TIA-568A または TIA-568B を選択します。これは、ワイヤーマップの表示に影響します。

#### 4.4. レポートのカスタマイズ 📥

Report(レポート)画面にアクセスするために More Options(その他のオプション)を選択します。レポートには、会社の ロゴ、会社の名称、試験者などを記載できます。会社ロゴを記載する場合は、会社ロゴデータが保存されている USB メモ リを接続して、Import Logo(インポートロゴ)をタッチします。画面の指示に従って、ロゴデータをインポートします。

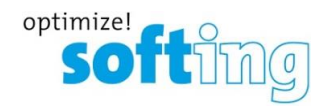

## 4.5. ケーブルテスト設定 🤡

ホーム画面から Cable Test(ケーブルテスト) をタッチしてケーブルテストメニューを表示させます。この画面でプロジェクト 固有の設定を行えます。また、新しいテストが開始できます。ケーブルテストには様々なオプションメニューが存在します。

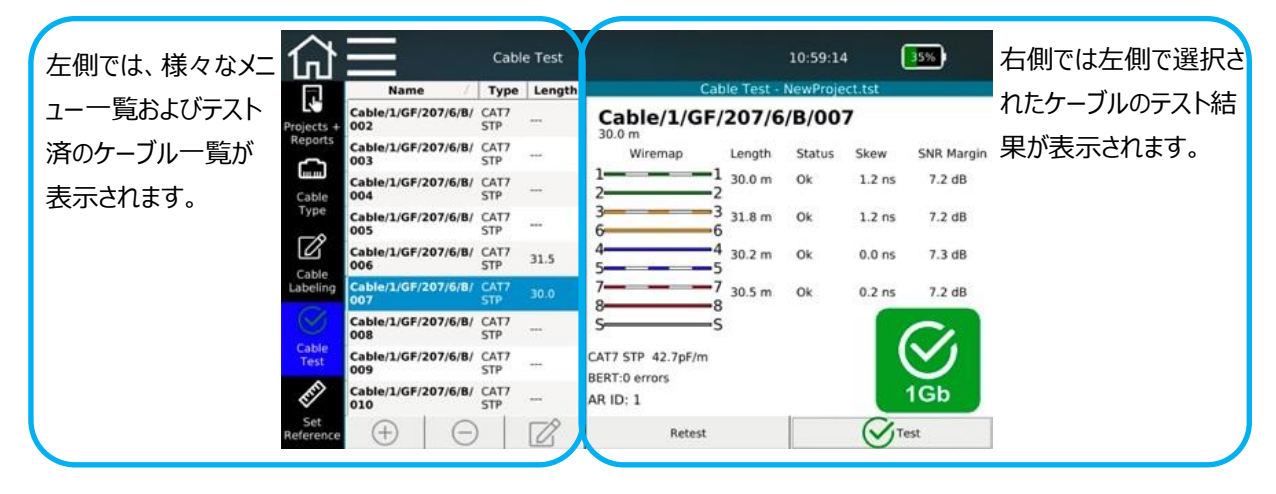

# 4.6. プロジェクトオプション設定 🗔

Project(プロジェクト) + Report(レポート)アイコンをタッチして、テストプロジェクトの一般設定を行います。

#### 4.7. ケーブルタイプの選択 峏

左側の Cable Type(ケーブルタイプ)アイコンをタッチして、さまざまなケーブルタイプを選択または設定します。

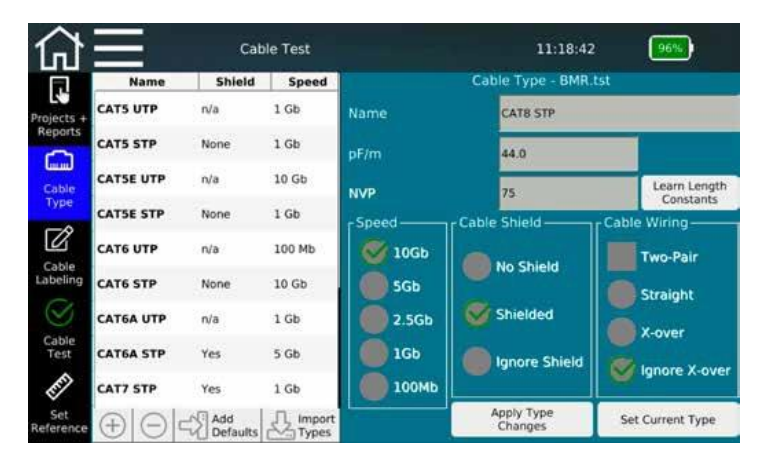

重要:テストを行う前に正しいケーブルタイプを選択する必要があります。テスト結果に影響を与えます。

# 4.8. ケーブルラベリング 📝

Cable Labeling(ケーブルラベリング)アイコンをタッチして、個々の測定のラベリングを定義します。これにより、後でより 簡単に測定値を取得して割り当てることができます。

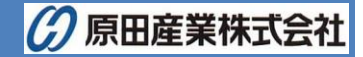

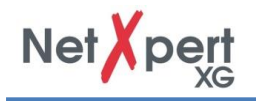

#### 4.9. リファレンス設定 🔗

NetXpert XG と Active Remote を接続するために使用されるテストケーブルを長さ測定から除外するには、 NetXpert XG によってテストされたケーブルの全長から長さを決定し、自動的に差し引くことができます。

# 4.10. ケーブルテスト 🤡

Cable Test(ケーブルテスト)アイコンをタッチすると、常にテスト画面に戻ります。テスト画面では、テストするケーブル/既 にテストしたーブル配線の概要が表示されます。さらに、すでに完了したテスト結果を見ることができます、また、新しいテス トを開始できます。Test(テスト)ボタンをタッチすると、Cable Type(ケーブルタイプ)で選択したケーブルの完全なケーブ ルテストが開始されます。次の空きケーブルがリストから選択されるか、新しいケーブルが画面下に追加されます。

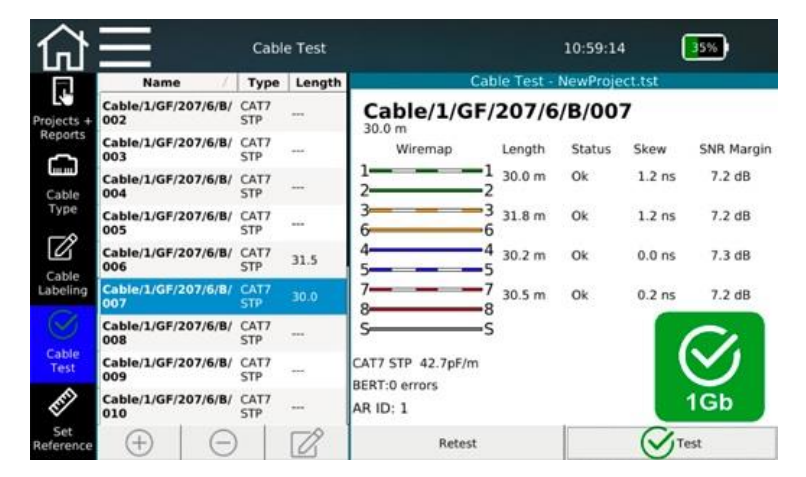

すべてのテスト結果は、ファイルマネジャーで管理することができます。詳細は、ユーザマニュアルを参照してください。

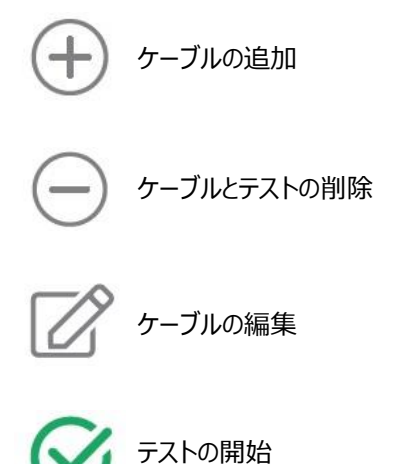

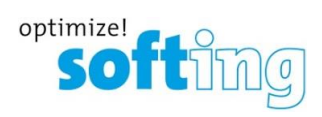

# 5. アクティブ・ネットワーク・テスト

NetXpert XGは、アクティブネットワークのトラブルシューティングを分析するためのさまざまな可能性を提供します。

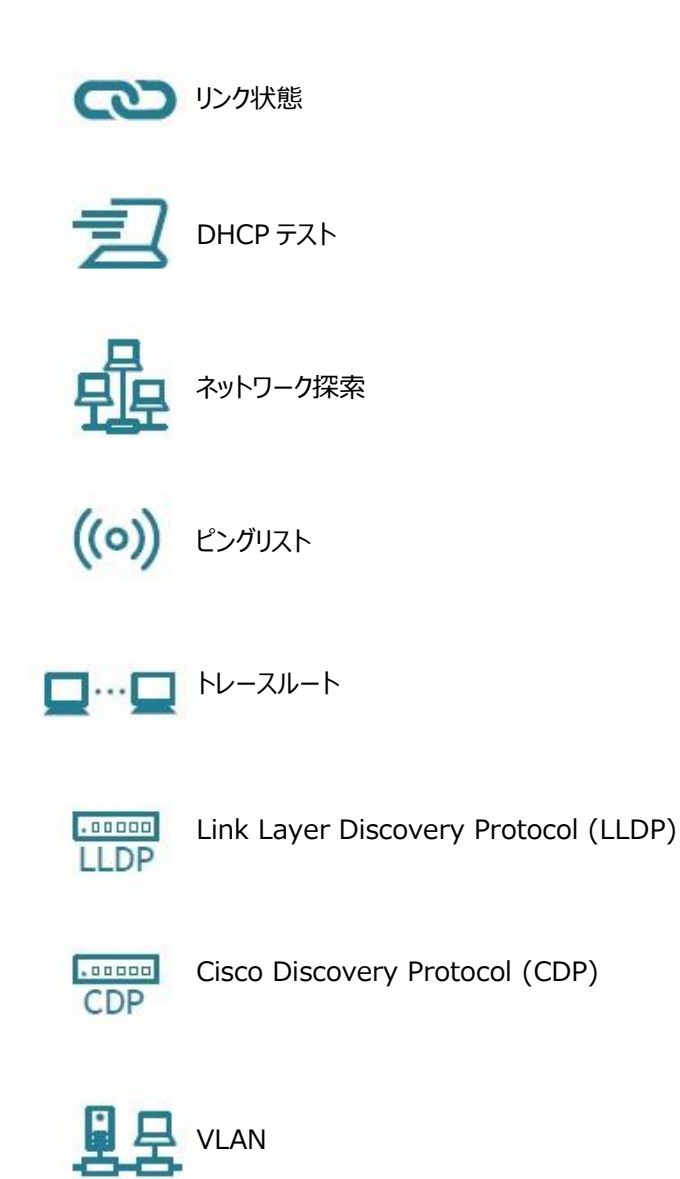

※ 詳細は、ユーザマニュアルを参照してください。

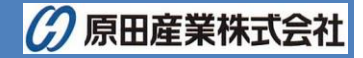

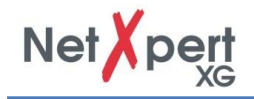

# 6. ツール - 追加のテストオプション

NetXpert XG は、ターゲットを絞ったトラブルシューティングまたはケーブルのローカリゼーションのために、さまざまなケーブル テストを提供しています。

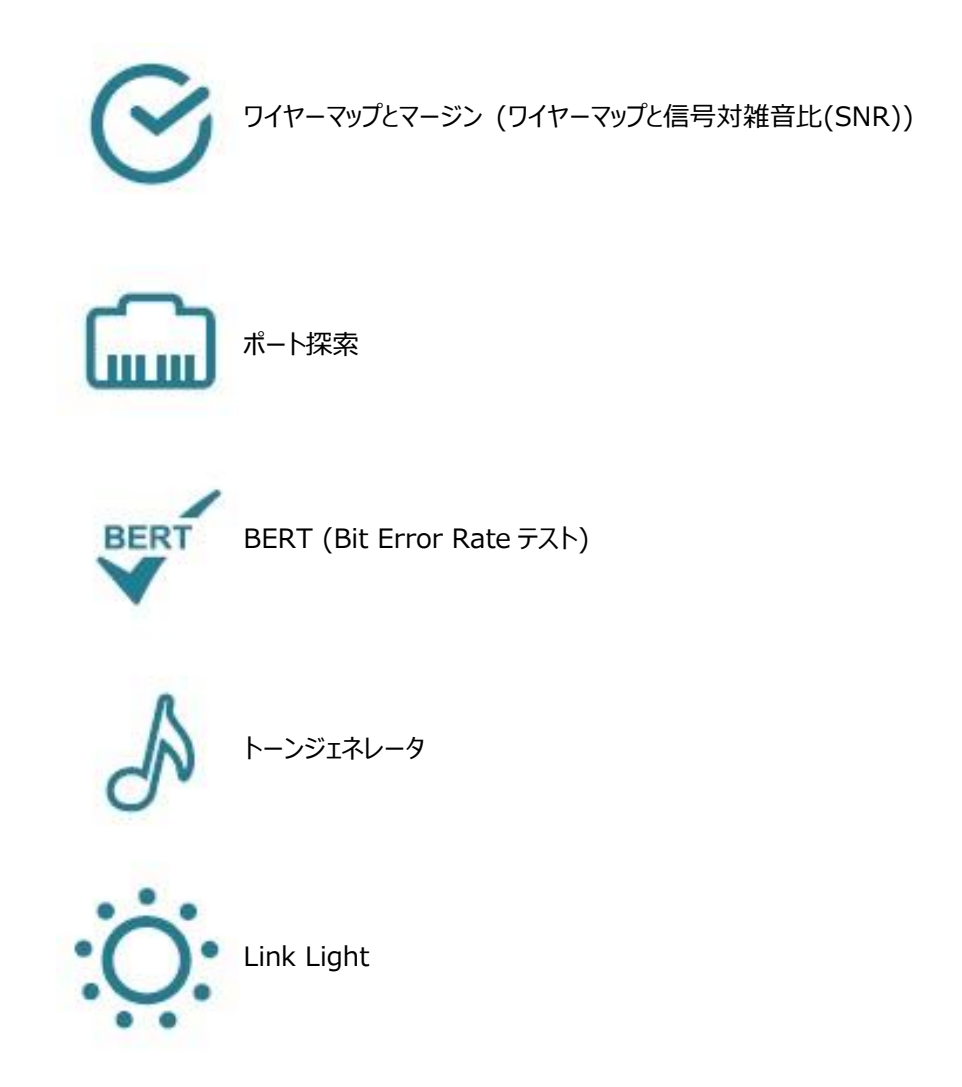

※ 詳細は、ユーザマニュアルを参照してください。

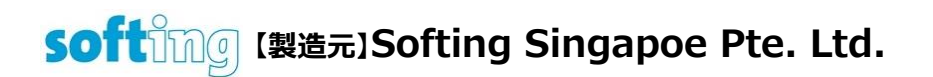

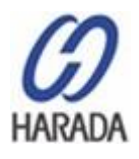

【販売元】**原田産業株式会社** INF チーム 〒100-0005 東京都千代田区丸の内 1-2-1 東京海上日動ビル新館 Tel: 03-3213-8391/Fax: 03-3213-8399 http://infocom.haradacorp.co.jp

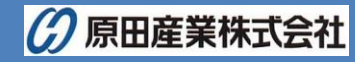